Llywodraeth Cymru Welsh Government

# Cynefin Cymru - Tir Comin 2024

Datgan Diddordeb Canllaw sut i gwblhau

## Cynnwys

| Negeseuon Allweddol                                                    | 3  |
|------------------------------------------------------------------------|----|
| Taliadau Gwledig Cymru (RPW) Ar-lein                                   | 4  |
| Ceisiadau a Hawliadau                                                  | 6  |
| Cynefin Cymru – Datgan diddordeb yn y Cynllun Tir Comin – Dechrau arni | 7  |
| Cynefin Cymru – Datgan diddordeb yn y Cynllun Tir Comin                | 8  |
| Hysbysiad Preifatrwydd                                                 | 9  |
| Cymhwystra                                                             | 10 |
| Parseli Tir                                                            | 12 |
| Tudalen Gyflwyno - Gwallau, Gwybodaeth a Chrynodeb                     | 13 |
| Tudalen Gyflwyno - Datganiadau ac Ymrwymiadau                          | 14 |
| Tudalen Gyflwyno - Cyflwyno                                            | 15 |
| Beth sy'n digwydd nesaf?                                               | 16 |
| Cysylltiadau                                                           | 17 |

### **Prif Negeseuon**

#### Cynefin Cymru – Datgan Diddordeb yn y Cynllun Tir Comin – Canllaw Sut i Gwblhau

Bydd y canllawiau hyn yn rhoi cyfarwyddiadau cam wrth gam ichi am sut i lenwi eich ffurflen Datgan Diddordeb yn y Cynllun Tir Comin - Cynefin Cymru.

Mae Llywodraeth Cymru wedi paratoi'r canllaw hwn yn Gymraeg ac yn Saesneg fel y mae gofyn iddi ei wneud o dan Gynllun Iaith Gymraeg Llywodraeth Cymru.

Os ydych yn cael trafferth neu os nad ydych yn gallu cael mynediad at ein gwefan, ffoniwch Ddesg Gymorth RPW Ar-lein ar 0300 062 5004

#### Yn dilyn cyflwyno'r ffurflen yn llwyddiannus

Bydd crynodeb o'ch ffurflen Datgan Diddordeb yn y Cynllun Tir Comin yn cael ei hychwanegu at dudalen 'Negeseuon' eich cyfrif RPW Ar-lein o dan y teitl "Dogfennau wedi dod i law Taliadau Gwledig Cymru". Gwnewch yn siŵr eich bod yn gwirio'r wybodaeth rydych yn ei chyflwyno'n fanwl. Os oes unrhyw wybodaeth yn anghywir, rhowch wybod ar y dudalen 'Negeseuon' gan ddisgrifio beth sy'n eich poeni. Dylech wneud hyn cyn gynted ag y medrwch ar ôl dod o hyd i wybodaeth anghywir.

Os ydych yn cael trafferth neu os nad ydych yn gallu cael mynediad at ein gwefan, ffoniwch Ddesg Gymorth RPW Ar-lein ar 0300 062 5004

# Taliadau Gwledig Cymru (RPW) Ar-lein

#### **Tudalen Hafan**

Mewngofnodwch i'ch Cyfrif RPW Ar-lein - nodwch eich ID Defnyddiwr a'ch Cyfrinair yn y blychau a chliciwch ar y botwm **Mewngofnodi**.

| English   Cymraeg |
|-------------------|
|                   |
|                   |
|                   |

Os ydych yn cael trafferth neu'n ei chael hi'n anodd mynd i'ch cyfrif ar-lein, ffoniwch Ddesg Gymorth RPW Ar-lein ar 0300 062 5004.

Ar ôl mewngofnodi i'ch cyfrif ar-lein fe welwch dudalen 'Hafan' RPW Ar-lein.

| Paradar Cymu<br>Andrewerer                                                                                                    | CRONFA AMAETHYDDOL<br>BUDDSODDIW RWN HOD<br>THE EUROPEAN AGUN<br>EUROPEAN AGUN<br>EUROPE TWYSTRIC<br>EUROPE TWYSTRIC                                             | EWROP AR GYFER<br>LEDIG: EWROP YN<br>ALEODD GWLEDIG<br>LTURAL FUND FOR<br>AL DEVELOPMENT:<br>5 IN RURAL AREAS |
|----------------------------------------------------------------------------------------------------|----------------------------------------------------------------------------------------------------|----------------------------------------------------------------------------------------------------|
| Yn edrych ar CRN:                                                                                                    | (Newid Cwsmer)                                                                                                    | English Allgofnodi                                                                                            |
| Hafan Fy Manylion • Tir • Gohebiaeth • Ffurflenni Contractau a Grantiau Bach •                                                                                                    |                                                                                                    |                                                                                                    |
| Ar ol i chi orffen eich sesiwn ar-lein, sicrhewch eich bod wedi allgofnodi a chau'r por                                                                                                    | orwr.                                                                                                    |                                                                                                    |
| Wrth lenwi ceisiadau, gofalwch beidio a phwyso botwm yn ol eich porwr.                                                                                                    |                                                                                                    |                                                                                                    |
| Negeseuon Rhyngoch chi ag RPW                                                                                                    | Dolenni defnyddio                                                                                                    | I                                                                                                    |
| Update - Stage 2 Appeal Dogfennau wedi dod i law Taliadau Gwledig Cymru / Documents received by RPW M Hawlio Glastir Tir Comin - Crynodeb : Glastir Commons Claim 2023 (16/03/2023) Llythyr Hysbysu / Notification Letter M Llythyr Hysbysu : A0055346_Rural Development Plan (RDP) 2014 - 2020 Programm (30/03/2023) Glastir Commons 2023 Claims | BCMS<br>Ffermio a gwybodaeth c<br>T8 mewn gwartheg<br>Symud ac adnabod anife<br>Cyswlit Ffermio<br>Swyddfeydd Ujwodraetl<br>Cronfa'r Môr a Physgodf<br>EID Cymru | ynllun<br>illiaid fferm<br>h Cymru<br>feydd Ewrop                                                             |
| Gweld yr holl negeseuon                                                                                                    |                                                                                                    |                                                                                                    |
| Dechrau ffurflen                                                                                                    |                                                                                                    |                                                                                                    |
| Datganiad o Ddiddordeb ar gyfer Cynllun Tir Comin Cynefin Cymru Ar gael hyd at 30/11/.<br>diwrnod ar ôl.<br>Hawlio Gwaith Cyfalaf                                                                                                    | /2023. 69                                                                                                    |                                                                                                    |

Er mwyn gweld y ffurflen Datgan Diddordeb yn y Cynllun Tir Comin - Cynefin Cymru 2024, sgroliwch i lawr eich hafan a'i dewis o'r fan honno.

Neu gallwch clicio ar y tab '**Ffurflenni'** ar dudalen hafan RPW Ar-lein a'i dewis o'r fan hon, fel y gwelwch isod:

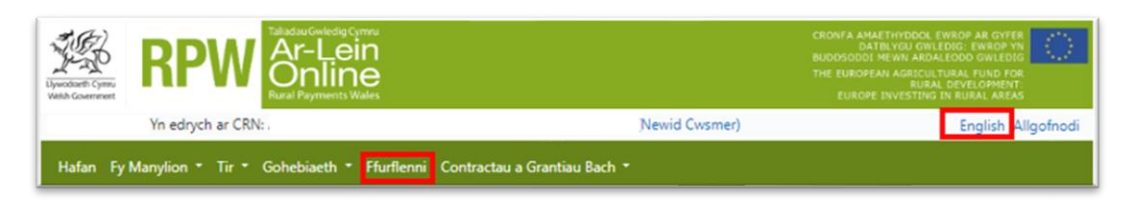

Bydd hyn yn mynd â chi at y dudalen 'Ffurflenni'.

I newid iaith ar unrhyw adeg, cliciwch ar y botwm **English** sydd yng nghornel dde uchaf bar gwybodaeth RPW Ar-lein. Bydd hyn yn eich caniatáu i ddewis yr iaith y bydd eich ffurflen Datgan Diddordeb yn y Cynllun Tir Comin - Cynefin Cymru yn cael ei harddangos ynddi.

## Tudalen Ceisiadau a Hawliadau

Ar ôl clicio ar y tab 'Ffurflenni', fe welwch y ffurflenni sydd ar gael i chi eu llenwi.

|                                                                                                 | -Lein<br>nline<br>nyments Wales                                                       |                                                     | UDDSODDI MEWN ARDALEODD GWLEDIG                                                                                               |
|-------------------------------------------------------------------------------------------------|---------------------------------------------------------------------------------------|-----------------------------------------------------|----------------------------------------------------------------------------------------------------|
| Yn edrych ar CRN:                                                                               |                                                                                       | (Newid Cwsmer)                                      | English Allgofnod                                                                                                    |
| furflenni                                                                                       |                                                                                       |                                                     |                                                                                                    |
| vnllun Popeth                                                                                   | ✓ Dewis                                                                               | Ailosod Dech                                        | rau ffurflen                                                                                                    |
| ynllun Popeth<br>Heb eu hanfon Wrthi'n cael eu pros                                             | Su Wedi'u cwblhau                                                                     | Ailosod Dech<br>Datgar<br>Comin<br>Ar gae           | rau ffurflen<br>niad o Ddiddordeb ar gyfer Cynllun Tir<br>Cynefin Cymru<br>I hyd at 30/11/2023. 69 diwrnod ar ôl.             |
| iynllun Popeth<br>Heb eu hanfon Wrthi'n cael eu pros<br>Hawlio Glastir Tir Comin 2023 Dyddiad p | Dewis     Wedi'u cwblhau an gyrhaeddodd y cais (Ar-lein) - 16/03/2023                 | Ailosod Dech<br>Datga<br>Comin<br>Ar gae<br>Hawlic  | rau ffurflen<br>niad o Ddiddordeb ar gyfer Cynllun Tir<br>Cynefin Cymru<br>I hyd at 30/11/2023. 69 diwrnod ar ôl.             |
| Cynllun Popeth<br>Heb eu hanfon Wrthi'n cael eu pros<br>Hawlio Glastir Tir Comin 2023 Dyddiad p | Dewis     Wedi'u cwblhau an gyrhaeddodd y cais (Ar-lein) - 16/03/2023     Ar y gweill | Ailosod Dech<br>Datgar<br>Comin<br>Ar gae<br>Hawlic | rau ffurflen<br>niad o Ddiddordeb ar gyfer Cynllun<br>Cynefin Cymru<br>I hyd at 30/11/2023. 69 diwrnod ar<br>9 Gwaith Cyfalaf |

Sgroliwch i lawr y dudalen i ddewis ffurflen Datgan Diddordeb yn y Cynllun Tir Comin - Cynefin Cymru.

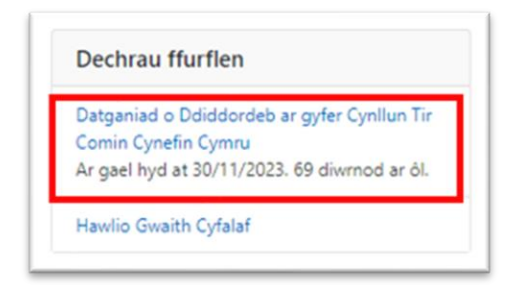

# Cynefin Cymru - Datgan Diddordeb yn y Cynllun Tir Comin – Dechrau arni

Ar ôl i chi ddarllen Llyfryn Rheolau Cyffredinol Cynefin Cymru sydd ar gael yma <u>grantiau a thaliadau gwledig</u>, cliciwch ar y botwm **Dechrau** i ddechrau eich ffurflen Datgan Diddordeb.

| The second second                                               | RPW                                                                                                    |                                                                                                    | CROWFA AMAETHYDDOL: EWROP AR GYFER<br>DATELYGU GWLEDIG: EWROP YN<br>BUDDSOOCI HEMN ARDALGOOD GWLEDIG<br>THE EUROFEAN AGRUCU TURAL FUND FOR<br>BURAL DYNLOPPINT<br>EUROPE INVESTING IN BURAL AREAS |
|-----------------------------------------------------------------|----------------------------------------------------------------------------------------------------|----------------------------------------------------------------------------------------------------|----------------------------------------------------------------------------------------------------|
|                                                                 | Yn edrych ar CRN:                                                                                                    | (Newid Cwsmer)                                                                                                    | English Allgofnodi                                                                                                    |
| Hafan Fy                                                        | Manylion * Tir * Gohebiaeth * Ffurflenr                                                                                                    | vi⊂Contractau a Grantiau Bach  *                                                                                                    |                                                                                                    |
| Dechra                                                          | u Cais dechrau cais neu ha                                                                                                    | wliad                                                                                                    |                                                                                                    |
| Rydych wedi g<br>Bydd RPW Ar-<br>gallwch adael<br>wybodaeth y b | jotyn am gael llenwi'r cais canlynol ar-lein: Dat<br>lein yn gofyn i chi am yr wybodaeth sydd ei hu<br>y broses ar unrhyw adeg. Os ydych chi'n gada<br>syddwch wedi'i nodi yn eich sesiwn flaenorol. | ganiad o Udiddordeb ar gyter Cynllun Tir Comin Cyn<br>angen ar y ffurflen. Drwy ddechrau llenwi'r ffurflen ar-leir<br>el y ffurflen, gallwch ddychwelyd yn ôl ati rywbryd arall i' | <b>tetin Cymru.</b><br>1, nid ydych yn ymrwymo i'w chyflwyno ar-lein;<br>w chwblhau. Bydd RPW Ar-lein wedi arbed yr                                                                               |
| Ni fydd y ffurfi<br>gwneud newid                                | len yn cael ei hanfon i Lywodraeth Cymru nes<br>liadau iddi gyda RPW Ar-lein.                                                                                                    | eich bod yn clicio ar 'Anfon' ar ddiwedd y broses. Unwait                                                                                                    | th eich bod wedi'i chyflwyno, ni fyddwch yn gallu                                                                                                    |
| Mae'n rhaid i o<br>wedi dechrau                                 | chi anfon y ffurflen i Lywodraeth Cymru erbyn<br>ei llenwi'r ffurflen cyn 30 Tachwedd 2023.                                                                                                    | 30 Tachwedd 2023. Ni fyddwch yn gallu anfon eich ffurfle                                                                                                    | en ar ôl y dyddiad hwn hyd yn oed os ydych chi                                                                                                    |
| Os oes gennyo<br>Gwsmeriaid' a                                  | ch chi broblemau yn llenwi Datganiad o Ddid<br>m ragor o gymorth.                                                                                                    | dordeb ar gyfer Cynllun Tir Comin Cynefin Cymru yna                                                                                                    | a gallwch chi gysylltu â'r 'Ganolfan Gyswllt i                                                                                                    |
| Cofiwch wneu<br>drwy glicio ar y                                | d yn siŵr bod Manylion y Cwsmer a'r Dewisiad<br>y dolenni Manylion y Cwsmer neu Dewisiadau                                                                                                    | lau Ar-lein a nodir isod yn gywir cyn anfon y ffurflen. Os<br>Ar-lein isod.                                                                                                    | ydyn nhw'n anghywir, gallwch eu newid nawr                                                                                                    |
| Manylion y Cw<br>Enw Masnach                                    | ismer<br>u                                                                                                    | Dewisiadau Ar-lein<br>E-bost ynte neges destun (SM:                                                                                                    | 5)                                                                                                    |
| Cyfeiriad                                                       |                                                                                                    | Cyfeiriad e-bost<br>Rhif ffôn symudol                                                                                                    |                                                                                                    |
| Côd Post                                                        |                                                                                                    |                                                                                                    |                                                                                                    |
| Rhif Ffön                                                       |                                                                                                    |                                                                                                    |                                                                                                    |
| Cyfeiriad e-bo<br>Nifer y Partne                                | ist<br>riald                                                                                                    |                                                                                                    |                                                                                                    |
| Dechrau                                                         | Canslo                                                                                                    |                                                                                                    |                                                                                                    |

## Cynefin Cymru - Datgan Diddordeb yn y cynllun Tir Comin

Dyma dudalen gyflwyniadol sy'n rhoi gwybodaeth am y gynllun Cynefin Cymru. Am ragor o fanylion am yr wybodaeth a ddarperir ar y dudalen hon, darllenwch Lyfryn Rheolau Cyffredinol Cynllun Cynefin Cymru sydd ar gael yma <u>Grantiau a thaliadau gwledig</u>.

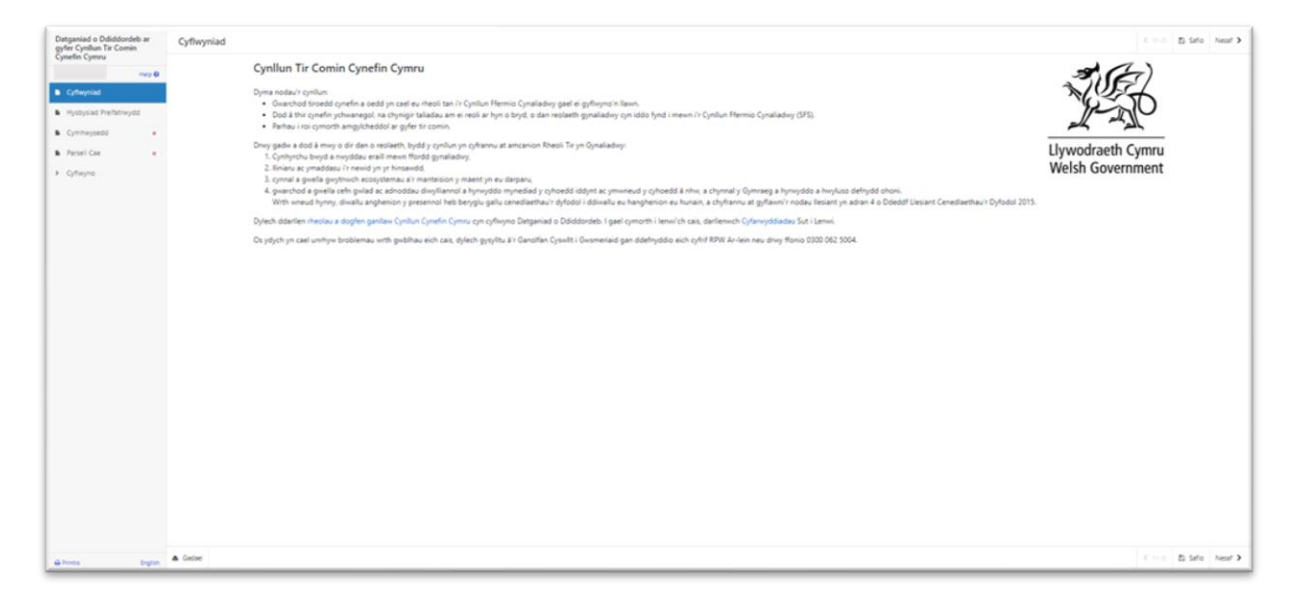

Ar ôl ichi ddarllen yr wybodaeth, cliciwch ar y botwm Nesaf.

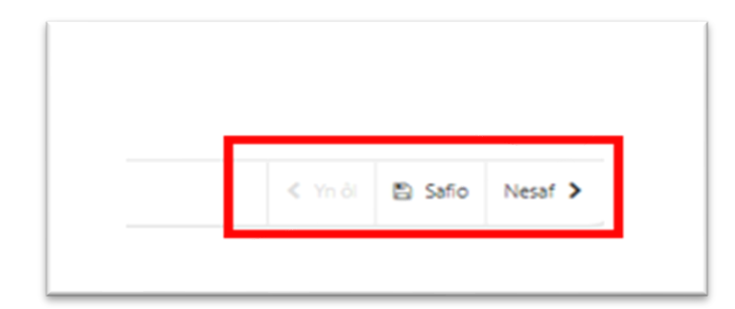

# Hysbysiad Preifatrwydd

Rhaid ichi darllen yr Hysbysiad Preifatrwydd.

| Detganiad o Ddiddordeb ar<br>gyfer Cynllun Tir Comin | Hysbysiad Prelfatnwydd                                                                                                    | < == 0 P   | 5 Sete | iear > |
|------------------------------------------------------|----------------------------------------------------------------------------------------------------|------------|--------|--------|
|                                                      | Hysbysiad preifatrwydd: grantiau Llywodraeth Cymru                                                                                                    |            |        |        |
| B Cyfreyniad                                         | Mair'i hystysiad prefistrwydd hwn yn dweud wrthych su'r bydydwn yn ymdrin ag wrhlyw ddata penonol a ddarperir genrych mewn perthynas ii'ch cais am grant neu gyllid.                                                                                                    |            |        |        |
| Hystopiad Prefatrwydd                                | Mae Uywodraeth Cymru yn darparu amrywiol gynlluniau grant er mwyn helpu i gyflawni en policiau a chreu Cymru decach, fwy ffyniannas.                                                                                                    |            |        |        |
| Combageedd +                                         | Uprodiaeth Cymru fydd y rhedydd dat ar gyfer unhyw ddata personal a ddarperir genrych mewn perthynas llich ca's am grant neu gyllid. Bydd yr wybodaeth yn cael ei phroseu fei rhan o'n gorchwyl cyhoeddus (h.y. arfer ein hawdurdod swyddogol i ymgynrych â<br>swyddogaethau cadd Ulynodaeth Cymnyl ac yn ein helpu i aestu a ydych yn gymryci gael cyllid.                                                                                                    | óla        |        |        |
| B Parsel Cae +                                       | Cyn thoi cyllid grant i du, rydyn yn cynnal gwiriadau er mwyn atal twyll ac adocion o wyngalchu arlan, ac i wrio pwy ydych chi. Fel than o'r gwiriadau byn, mae'n ofynnol i ni broseau data personol amdaroch chi gydag asiartaethau atal twyll tydydd parl.                                                                                                    |            |        |        |
| <ul> <li>Cyflwyno</li> </ul>                         | Os byddwn ni, neu aliantaethau ataf twyll, yn penderfynu eich bod yn pen isig o ran twyll neu wyngalchu arian, efallia y byddwn yn gwrthod â daspanu'r cyllid grant rydych wedi gwneud cais amdano, neu'n tho'r gorau i ddaspanu'r cyllid grant preservol i chi.                                                                                                    |            |        |        |
|                                                      | Bydd yr asiantaethau afal fwyll yn cadw cofnod o unnhyw risg o dwyll neu wyngalchu arian, a gallai hyn anwain at bobl eraill yn gwrthod â darparu gwasanaethau, cyfid neu gyflogaeth i chi.                                                                                                    |            |        |        |
|                                                      | Er minyn aseau cymhwysedd edillai y bydd angen i ni hefyd sanwu gwybodaeth besonol sy'n ymwreud Erh tais gydag awdurdodau Rheoleiddiu, megio Cyllid a Tholau DM, Awdurdodau Deol, yr Awdurdod Owehhredol Iechyd a Diogeliwch a'r Heddu.                                                                                                    |            |        |        |
|                                                      | Gall eich großodzeth, gan gymnyn eich großodzeth bersonal, fod yn destun sas gan aatod anal ör ophoedd. With ymateb i gesaadau úr fahr efallar y bydd yn dy'nnol i Lynodzeth Cymru ryddhau grohodzeth, gan gymnys eich großodzeth bersonol, i gyflawn e<br>minymeligenthau o dan Dedolf Rhydda Gwybodzeth 2000, Dedd Gwybodzeth Amgylcheddol 2004 neu Dedolf Diogelu Data 2016.                                                                                                    |            |        |        |
|                                                      | Bydd Llywdaren Cymwyn ofhaedd manylon y symiau a dawyd i Addolwyr Gmorth Gwledig. Cyhoeddr dala ar gyfer polo buddolw ar wefan y gelir Owilio ann, a bydd yn cynwys enw a lleolad y flemwolfhedwr tr amaylon y symiau ac enwi cynllw. Ons.<br>ddolegol enwui rheni y'n ael Bi ni'r hyn y'n gyfwerth a L1250 newn omorthôwdau. Cyhoeddr y den bob Bingdón ar 31 Mar a bydd y dea ar gele am ddwy fynedd o'r dyddod y canaert eu cyhoedd. Bydd yr oghoeth a gel ar wefn DEFA yn www.c<br>panetholfel gawr                                                                      | 9          |        |        |
|                                                      | Bydden yn cade grupboleeth besond mewn ffeliau yn wnd i'n polis cade grupboleeth. Ol bydd eich cai yn fryddwrnau, bydden yn cadw ech data persond am 7 mlynedd ar ôl y dyddad pan hyddwrh dic fei defynnydd y gant yn rhydd mad holl amodau'r g<br>phola taida defi wneud Fodd prwya ga yw'r cif yn cael ei dydanu dan yr Eannydael Boc Cyfredroi neu De Minimu, bydd eich cas yn Bwyddenn yn cael eu cadw am 10 mlynedd ar ôl i conhyw ddyfaniad o gymoth dodo i ben. Os hydd ein cas yn Bwyddenn<br>byddin yn cab ech innwyn am hyddyn ar yn ghodad yn americhan e arganu. | ant a<br>L |        |        |
|                                                      | O den dødedfilmiseth diogelu data, mae gernych yr haal uneud y canlynol.                                                                                                    |            |        |        |
|                                                      | <ul> <li>guild y dita personi tydd per lywddiaeth Cymru andaroch.</li> <li>gynhin nin gwna unhyw ddata personi<br/>gwnhwyndol wur gwyau brosecu y data (dan ca angychiadau).</li> <li>gynhin rh hata geel nu dline (dan ca angychiadau).</li> <li>gynhin rh hata geel nu dline (dan ca angychiadau).</li> <li>gynhin rh hata geel nu dline (dan ca angychiadau).</li> </ul>                                                                                                    |            |        |        |
|                                                      | I geef rhagor o fanylion am ye vybodeeth stydd gan Lywodraeth Cymru a sut mar'n ceel ei defnyddio, neu os ydych am ymarfer eich hawlau o dan GDPR, mar'r manylion cywlit lood:                                                                                                    |            |        |        |
|                                                      | Swyddog Diogelu Data                                                                                                    |            |        |        |
|                                                      | Ujedemi Cjino<br>Rec Celtos<br>CARD/00<br>(113)302                                                                                                    |            |        |        |
|                                                      | Cyfeiriad e bott, dislawstectionuff, cur Glyw cymru                                                                                                    |            |        |        |
| Alterta Indat                                        | Manylon cyseltt Suyddia'r Cennisynydd Gwybodaeth yw                                                                                                    |            |        |        |

Ar ôl ichi ddarllen y wybodaeth, cliciwch ar y botwm **Nesaf**.

# Cymhwystra

Mae'n rhaid i chi ateb pob cwestiwn ar y dudalen hon.

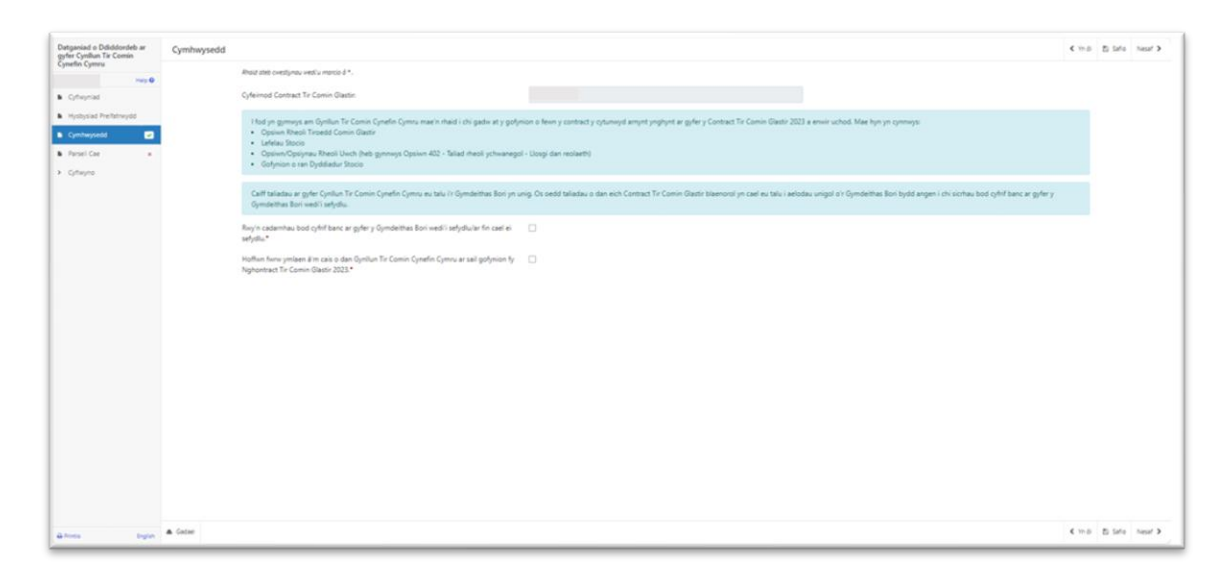

#### Rydych yn gymwys i wneud cais os ydych yn bodloni'r meini prawf isod:

- Rydych yn Gymdeithas Bori gyfredol, wedi'ch cofrestru gyda Llywodraeth Cymru ac wedi cael Cyfeirnod Cwsmer (CRN).
- Mae gennych Gontract Tir Comin Glastir 2023 dilys.
- Rydych wedi neu byddwch yn creu cyfrif banc i'ch Cymdeithas Bori.
- Gallwch gadw at y gofynion a nodir yn eich Contract Tir Comin Glastir 2023 ar gyfer blwyddyn gynllun 2024.

Mae'r dudalen hon yn cynnwys gwiriadau cywirdeb sylfaenol a bydd unrhyw gamgymeriadau neu negeseuon gwybodaeth yn ymddangos wedi ichi glicio 'Cadw' neu 'Nesaf'.

Er mwyn cwblhau'r adran hon, rhaid i chi gadarnhau fod gennych gyfrif banc Cymdeithas Bori neu eich bod yn bwriadu sefydlu cyfrif o'r fath:

| Detganiad o Ddiddordeb ar<br>gyfer Cyrllun Tir Comin             | Cymhwysedd C                                                                                                    | no 8.5 | re hear > |
|------------------------------------------------------------------|----------------------------------------------------------------------------------------------------|--------|-----------|
| Cynedia Cynedia<br>B Cyfwyriad                                   | Mada anti sentificase vestis nencis 81.<br>Cyfernad Contexet Tr Conno Gann                                                                                                    |        |           |
| Hystysiad Preferreyst     Gymbergaeld     Presi Cae     Coffwyre | Today gamese, am Gyalan Thi Camin Gyandh Cymus mae'n shad i chi gada' ar y gidynina 8 few y contract y cysumyd amynd ynghyst ar gyfer y Contract Te Camin Glasti 2023 a enwir uchod. Mae hyr yn cynnwys     Contract Te Camin Glasti 2023 a enwir uchod. Mae hyr yn cynnwys     Contract Te Camin Glasti 2023 a enwir uchod. |        |           |
|                                                                  | GMT billadu ar gifer Gynllur. Tir Connin Gynefin Gymru na talu i i Gynderbaa Bori yn unig Oa oedd taladau o dan eich Contract Tir Connin Ghart Idamoori yn cael au talu i aelodau unigel o'r Gynderbaa Bori bydd angen i chuichbau bod cyfrit banc ar gyfer y<br>Gynderbaa Bori wedyllun                                                                                                    |        |           |
|                                                                  | Rwy'n cadembau bod cyfel faanc ar gyfer y Gynderbas Son wedi'i selyddu'er fin cael ei 🛛 🔀 wefydlu'r                                                                                                    |        |           |
|                                                                  | Nghamad fir Cann Ganir 2021*                                                                                                    |        |           |
| ii hosa bajan                                                    | A tite                                                                                                    |        | rio Near  |

Bydd angen i chi gadarnhau hefyd y byddwch yn parhau i gwblhau'r gofynion a gyhoeddwyd yn flaenorol yn eich Contract Tir Comin Glastir 2023. Bydd hyn yn cynnwys:

- Opsiwn Rheoli Tir Comin Glastir
- Lefelau Stocio
- Opsiwn/opsiynau Rheoli Uwch (heb gynnwys Opsiwn 402 Taliad Rheoli Ychwanegol – Llosgi dan reolaeth)
- Gofynion Dyddiadur Stocio.

| Datganiad o Ddiddordeb ar<br>gyfer Cynllun Tir Comin                           | Cymhwysedd                                                                                                    | < == 0       | 5 9 | fo Nesif | , |
|--------------------------------------------------------------------------------|----------------------------------------------------------------------------------------------------|--------------|-----|----------|---|
| Cynefin Cymru                                                                  | Read and executives weak warea d.1.                                                                                                    |              |     |          |   |
| B Cyfwyniad                                                                    | Cyfeined Contract Tr Comin Gradin                                                                                                    |              |     |          |   |
| Hystysiad Prefetiniydd     Cymhwysedd     Prefet Cee     Cyflwyna     Cyflwyna | I fod yn gymwys am Gynllun Te Connin Cynefin Cymru mae'n rhad i ch'spade at y polynon o fewn'y contract y cylunwyd anynt ynghynt ar gyfer y Contract Te Connin Olastr 2023 a enwr wchod. Mae hyn yn cynnwys: Opsion Rheal Treadd Connin Olastr Lothau Stoci Opsion Cynning Rheal Word Phale gynnwys Cysiwn 402 - Taliad rheal ychwanegol - Usogi den restaent) Option or sen Dyddadur Stoci                                                                                                    |              |     |          |   |
|                                                                                | Can advance a great cyber a come cybere cybere and an experience and any organization of the come of the come of t |              |     |          |   |
|                                                                                | Bury'n cadambau bod cyfel banc ar gyfer y Gymdeethau Bori wedd'i selydular fin cael ei 🛛 🖾<br>selydu''                                                                                                    |              |     |          |   |
|                                                                                | Huthen free yealaan ii ee caala adan Gyntun Te Cannin Gynefin Gymru ar aad godynion fy 🛛 🔯<br>Nighterenaet Te Comen Olaster 2023*                                                                                                    |              |     |          |   |
|                                                                                |                                                                                                    |              |     |          |   |
|                                                                                |                                                                                                    |              |     |          |   |
|                                                                                |                                                                                                    |              |     |          |   |
|                                                                                |                                                                                                    |              |     |          |   |
|                                                                                |                                                                                                    |              |     |          |   |
|                                                                                |                                                                                                    |              |     |          |   |
| alteres byten                                                                  | & Gater                                                                                                    | <b>c</b> = j | 5.9 | fo Nesif | > |

Mae'r cwestiynau hyn yn orfodol a rhaid eu hateb er mwyn cwblhau eich ffurflen Datgan Diddordeb.

| Datganiad o Ddiddordeb ar<br>gyfer Cynillun Tir Comin                   | Cymhwysedd                                                                                                    | < ====       | E Safo | hear >  |
|-------------------------------------------------------------------------|----------------------------------------------------------------------------------------------------|--------------|--------|---------|
| Cynefin Cymru<br>Hwy Ø                                                  | Red and contigence with wrote 6 *.                                                                                                    |              |        |         |
| Cytheynad Hysbysiad Prefstrwydd Cytheynadd Parsel Cae Cytheyna Cytheyna | Cybernet: Charles 15 Camin Vasiani<br>(Edd yn gymerys am Gynlur Te Camin Gynelin Cymru mae'n rhaid i chi gadw at y godynon o fren y contract y cyburreyd amynt ynghyst ar gyfery Cantract Te Camin Glastr 2022) a amir uchod. Mae hyn yn cymruyu:<br>O Cyberne Handi Charl Camin Gadw<br>- Cyberne Scraff Charl Luch (Inde gymruy Cybern 402 - Salad rhead ychwanegol - Uogi dan nolaeth)<br>- Gelynnin ar un Cyddader Socio.                                                                                                    |              |        |         |
|                                                                         | Opmotehand Box ward/: selption.         Ray in cadamitor. Sold of them; or gyber y Opmotehana. Box ward's self-pdu/or for cade in Department wards in the y motehana.         Regime of the case in the case in the Opmotehana. Box ward's self-pdu/or for cade in Department wards in the Opmotehana.         Regime of the case in the Opmotehana. Box ward's self-pdu/or for cade in Department wards in the Opmotehana.         Regime of the case in Opmotehana. The Common Opmotehana. Box wards y constituent man.         Regime of the case in Opmotehana.         Regime of the case in Opmotehana.         Regime of t |              |        |         |
|                                                                         |                                                                                                    |              |        |         |
|                                                                         | € ónre                                                                                                    | <b>4</b> m.0 | 5.54%  | Tonat 3 |

Ar ôl ichi ateb pob un o'r cwestiynau, cliciwch ar y botwm Nesaf.

## Parseli Tir

Bydd yr adran hon yn rhestru'r holl Dir Comin a Thir sy'n cael ei gyd-ddefnyddio sydd wedi'u rhestru ar eich contract Tir Comin Glastir 2023. Ni fyddwch yn gallu ychwanegu, dileu na diwygio unrhyw ddata caeau yn yr adran hon.

Gwiriwch fod y Tir Comin a'r Tir sy'n cael ei gyd-ddefnyddio yn gywir.

| Datganiad o Ddiddordeb ar<br>gyfer Cynllun Tir Comin<br>Cynefin Cymru | Parseli Cae |                                     |                                                  |                                           |                                     |             |                         | < ma | E) Safo | Near > |
|-----------------------------------------------------------------------|-------------|-------------------------------------|--------------------------------------------------|-------------------------------------------|-------------------------------------|-------------|-------------------------|------|---------|--------|
| Hep D                                                                 |             | Rhestr o Barseli                    |                                                  |                                           |                                     |             |                         |      |         |        |
| Cytheyriad     Hysbysiad Preifatneydd                                 |             | Yn y tabl isod mae rhestr o'r parse | ii cae Tir Comin a Thir sy'n Cael ei Gyd-ddefnyd | dio sydd wedi'u datgan ar hyn o bryd yn e | ich Contract Tir Comin Glastir ar g | gyfer 2023. |                         |      |         |        |
| Cymhwysedd                                                            |             | Enw'r Sir Gofrestru                 | Rhiff y Comin                                    | Cyfeirnod y Daflen                        | Rhif y Cae                          | Maint y Cae | Arwynebedd Cymwys Mwyaf |      |         |        |
| 🗈 Parsel Cae 🛛 🗹                                                      |             |                                     |                                                  | so                                        | 3                                   | 19.87       | 19.84                   |      |         |        |
| <ul> <li>Cyflwyna</li> </ul>                                          |             | MORGANNWG GANOL                     | 38                                               | so                                        | 9                                   | 246.78      | 243.17                  |      |         |        |
|                                                                       |             |                                     |                                                  |                                           |                                     |             |                         |      |         |        |
|                                                                       |             |                                     |                                                  |                                           |                                     |             |                         |      |         |        |
|                                                                       |             |                                     |                                                  |                                           |                                     |             |                         |      |         |        |
|                                                                       |             |                                     |                                                  |                                           |                                     |             |                         |      |         |        |
|                                                                       |             |                                     |                                                  |                                           |                                     |             |                         |      |         |        |
|                                                                       |             |                                     |                                                  |                                           |                                     |             |                         |      |         |        |
|                                                                       |             |                                     |                                                  |                                           |                                     |             |                         |      |         |        |
|                                                                       |             |                                     |                                                  |                                           |                                     |             |                         |      |         |        |
|                                                                       |             |                                     |                                                  |                                           |                                     |             |                         |      |         |        |
|                                                                       |             |                                     |                                                  |                                           |                                     |             |                         |      |         |        |
|                                                                       |             |                                     |                                                  |                                           |                                     |             |                         |      |         |        |
|                                                                       |             |                                     |                                                  |                                           |                                     |             |                         |      |         |        |
|                                                                       |             |                                     |                                                  |                                           |                                     |             |                         |      |         |        |
|                                                                       |             |                                     |                                                  |                                           |                                     |             |                         |      |         |        |
|                                                                       |             |                                     |                                                  |                                           |                                     |             |                         |      |         |        |
|                                                                       |             |                                     |                                                  |                                           |                                     |             |                         |      |         |        |

Bydd Tir sy'n cael ei gyd-ddefnyddio yn cael ei arddangos yn gyntaf, a bydd colofnau Enw'r Sir Gofrestru a Chyfeirnod Cwsmer yn wag.

| Rhestr o Barseli                                  | Rhestr o Barseli                                                                                                    |                    |            |             |                         |  |  |  |
|---------------------------------------------------|----------------------------------------------------------------------------------------------------|--------------------|------------|-------------|-------------------------|--|--|--|
| Yn y tabl isod mae rhestr o'r parseli cae Tir Con | Yn y tabl isod mae rhestr o'r parseli cae Tir Comin a Thir sy'n Cael ei Gyd-ddefnyddio sydd wedi'u datgan ar hyn o bryd yn eich Contract Tir Comin Glastir ar gyfer 2023. |                    |            |             |                         |  |  |  |
| Enw'r Sir Gofrestru                               | Rhif y Comin                                                                                                    | Cyfeirnod y Daflen | Rhif y Cae | Maint y Cae | Arwynebedd Cymwys Mwyaf |  |  |  |
|                                                   |                                                                                                    | SO                 | 3:         | 19.87       | 19.84                   |  |  |  |
| MORGANNWG GANOL                                   | 38                                                                                                    | SO                 | 9          | 246.78      | 243.17                  |  |  |  |

Bydd Tir Comin yn cael ei arddangos o dan unrhyw Dir sy'n cael ei gyd-ddefnyddio, a bydd colofnau Enw'r Sir Gofrestru a Chyfeirnod Cwsmer wedi'u llenwi.

| L | Rhestr o Barseli                                        |                                     |                                                |                                 |             |                         |
|---|---------------------------------------------------------|-------------------------------------|------------------------------------------------|---------------------------------|-------------|-------------------------|
| L | Yn y tabl isod mae rhestr o'r parseli cae Tir Comin a T | Thir sy'n Cael ei Gyd-ddefnyddio sj | rdd wedi'u datgan ar hyn o bryd yn eich Contra | ct Tir Comin Glastir ar gyfer i | 2023.       |                         |
| L | Enw'r Sir Gofrestru                                     | Rhif y Comin                        | Cyfeirnod y Daflen                             | Rhif y Cae                      | Maint y Cae | Arwynebedd Cymwys Mwyaf |
| L |                                                         |                                     | so                                             | 3                               | 19.87       | 19.84                   |
| L | MORGANNWG GANOL                                         | 38                                  | so                                             | 9                               | 246.78      | 243.17                  |

Ar ôl ichi ateb pob un o'r cwestiynau, cliciwch ar y botwm **Nesaf**.

## Tudalen Gyflwyno - Camgymeriadau, Gwybodaeth a Chrynodeb

Mae'r adran hon yn rhoi crynodeb o fanylion eich ffurflen Datgan Diddordeb ac yn eich hysbysu am unrhyw gamgymeriadau neu negeseuon gwybodaeth ar eich cais. Gwiriwch yr adran hon i gadarnhau bod y manylion yn gywir.

| atganiad o Ddiddordeb ar<br>yfer Cynllun Tir Comin<br>ynefin Cymru | Camgymeriada | u, Gwybodaeth a Chrynodeb                 |                                          |                                           |            |             |                         | < mái | El Saño | iest 3 |
|--------------------------------------------------------------------|--------------|-------------------------------------------|------------------------------------------|-------------------------------------------|------------|-------------|-------------------------|-------|---------|--------|
|                                                                    |              | Pwysig - Darlienwch y Crynodeb hwn. Sgr   | plinch i lawr os des angen.              |                                           |            |             |                         |       |         |        |
| Cyflwyniad                                                         |              |                                           |                                          |                                           |            |             |                         |       |         |        |
| Hystysiad Prefatrwydd                                              |              | Nid oes Gwallau na Negeseuon Gwybodae     | 0.                                       |                                           |            |             |                         |       |         |        |
| Cymhwysedd 🖌                                                       |              | Cyflwyniad                                |                                          |                                           |            |             |                         |       |         |        |
| Parsel Cae 🛛 🛩<br>Cyfwyno                                          |              | Cymlun Tir Comin Cynefin Cymru            |                                          |                                           |            |             |                         |       |         |        |
| Cangymeriadau,<br>Gwybodaeth a Chrynodeb                           |              | Hysbysiad Preifatrwydd                    |                                          |                                           |            |             |                         |       |         |        |
| Delgeniadau ac<br>Ymrwymiadau                                      |              | Hysbysiad preifatrwydd: grantiau Uywodra  | eth Cymru                                |                                           |            |             |                         |       |         |        |
| Cyfleyna                                                           |              |                                           |                                          |                                           |            |             |                         |       |         |        |
|                                                                    |              | Cymhwysedid                               |                                          |                                           |            |             |                         |       |         |        |
|                                                                    |              | Cyfeirnod Contract Tir Comin Glastin      |                                          |                                           | C1000641   |             |                         |       |         |        |
|                                                                    |              | Rwy'n cadamhau bod cyfrif banc ar gyfer y | Oymdeithas Bori wedi'i sefydlu/ar fin ci | el ei sefydlu.                            | ~          |             |                         |       |         |        |
|                                                                    |              | Hoffwn fwrw ymlaen 8 m cais o dan Gynllur | n Tir Comin Cynefin Cymru ar sail gofyn  | ion fy Nghontract Tir Comin Glastir 2023. | 1          |             |                         |       |         |        |
|                                                                    |              | Parseli Cae                               |                                          |                                           |            |             |                         |       |         |        |
|                                                                    |              | Rhestr o Barseli                          |                                          |                                           |            |             |                         |       |         |        |
|                                                                    |              | Enw'r Sir Gofrestru                       | Rhif y Comin                             | Cyfeirnod y Daflen                        | Rhif y Cae | Maint y Cae | Arwynebedd Cymwys Mwyaf |       |         |        |
|                                                                    |              |                                           |                                          |                                           |            | 19.87       | 19.84                   |       |         |        |
|                                                                    |              | MORSANNWS SANOL                           | 38                                       |                                           |            | 246.78      | 243.17                  |       |         |        |
|                                                                    |              |                                           |                                          |                                           |            |             |                         |       |         |        |
|                                                                    |              |                                           |                                          |                                           |            |             |                         |       |         |        |
|                                                                    |              |                                           |                                          |                                           |            |             |                         |       |         |        |

Bydd unrhyw gamgymeriadau yn cael eu harddangos mewn coch:

| Datganiad o Ddiddordeb ar<br>gyfer Cynllun Tir Comin<br>Cynefin Cymru | Camgymeriadau, ( | Gwybodaeth a Chrynodeb                                 |                                      |                                    |            |             |                         | € mà | E) Safo | Next > |
|-----------------------------------------------------------------------|------------------|--------------------------------------------------------|--------------------------------------|------------------------------------|------------|-------------|-------------------------|------|---------|--------|
| Help D                                                                |                  | Pwysig - Darlienwch y Crynodeb hwn. Sgroliwch i lawr o | s oes angen.                         |                                    |            |             |                         |      |         |        |
| Cyflwyniad                                                            |                  |                                                        |                                      |                                    |            |             |                         |      |         |        |
| Hysbyslad Preifatrwydd                                                |                  | Mae camgymeriadau ar eich ffurflen. Edrychwch eto a ch | ywirwch unrhyw gamgymeriada          | ш.                                 |            |             |                         |      |         |        |
| Cymhwysedd x                                                          |                  | Cyflwyniad                                             |                                      |                                    |            |             |                         |      |         |        |
| Parsel Cae                                                            |                  | Cynllun Tir Comin Cynefin Cymru                        |                                      |                                    |            |             |                         |      |         |        |
| Comparison                                                            |                  |                                                        |                                      |                                    |            |             |                         |      |         |        |
| Gwybodaeth a Chrynodeb                                                |                  | Hysbysiad Preifatrwydd                                 |                                      |                                    |            |             |                         |      |         |        |
| Datganiadau ac<br>Ymrwymiadau                                         |                  | Hysbysiad preifatrwydd: grantiau Uywodraeth Cymru      |                                      |                                    |            |             |                         |      |         |        |
| Cyfwyno                                                               |                  |                                                        |                                      |                                    |            |             |                         |      |         |        |
|                                                                       |                  | Cymhwysedd                                             |                                      |                                    |            |             |                         |      |         |        |
|                                                                       |                  | Cyfeirnod Contract Tir Comin Glastir:                  |                                      |                                    | C1000641   |             |                         |      |         |        |
|                                                                       |                  | Rwy'n cadamhau bod cyfrif banc ar gyfer y Gymdeithas B | ori wedi'i sefydlu/ar fin cael ei se | efydlu.                            |            |             |                         |      |         |        |
|                                                                       |                  | <ul> <li>Rhaid ateb y cwestiwn hwn.</li> </ul>         |                                      |                                    |            |             |                         |      |         |        |
|                                                                       |                  | Hoffwn fwrw ymlaen â'm cais o dan Gynllun Tir Comin Cy | nefin Cymru ar sail gofynion fy 1    | Nghontract Tir Comin Glastir 2023. |            |             |                         |      |         |        |
|                                                                       |                  | <ul> <li>Rhaid ateb y cwestiwn hwn.</li> </ul>         |                                      |                                    |            |             |                         |      |         |        |
|                                                                       |                  |                                                        |                                      |                                    |            |             |                         |      |         |        |
|                                                                       |                  | Parseli Cae                                            |                                      |                                    |            |             |                         |      |         |        |
|                                                                       |                  | Rhestr o Barseli                                       |                                      |                                    |            |             |                         |      |         |        |
|                                                                       |                  | Enw'r Sir Gofrestru                                    | Rhif y Comin                         | Cyfeirnod y Daflen                 | Rhif y Cae | Maint y Cae | Arwynebedd Cymwys Mwyaf |      |         |        |
|                                                                       |                  |                                                        |                                      |                                    |            | 19.87       | 19.84                   |      |         |        |
|                                                                       |                  | MORSANNWG GANOL                                        | 38                                   |                                    |            | 246.78      | 243.17                  |      |         |        |
|                                                                       |                  |                                                        |                                      |                                    |            |             |                         |      |         |        |
|                                                                       |                  |                                                        |                                      |                                    |            |             |                         |      |         |        |
| A horizo Bratish                                                      | ▲ Gadael         |                                                        |                                      |                                    |            |             |                         | € má | E) Safo | Next 2 |

Ar ôl ichi fwrw golwg dros y crynodeb a chywiro unrhyw gamgymeriadau, cliciwch ar y botwm **Nesaf**.

## Tudalen Gyflwyno - Datganiadau ac Ymrwymiadau

Mae'n rhaid ichi ddarllen y Datganiadau ac Ymrwymiadau a **thicio'r** blwch i gadarnhau eich bod wedi'u darllen a'ch bod yn cytuno â nhw.

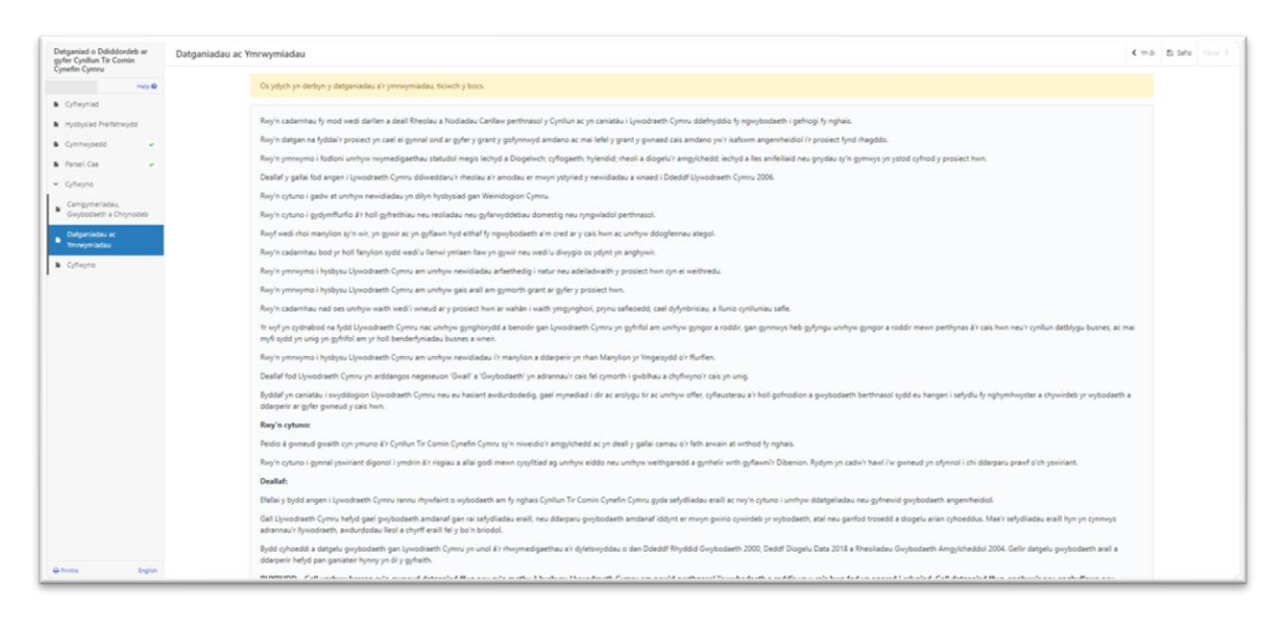

| Datganiad o Ddiddondeb ar                 | Rwy'n datgan na fyddai'r prosiect yn cael ei gynnal ond ar gyfer y grant y gofynnwyd amdano ac mai lefel y grant y gonaed cais amdano yw'r isaltwm angentheidol i'r prosiect fynd rhagddo.                                                                                                    |
|-------------------------------------------|----------------------------------------------------------------------------------------------------|
| gyfer Cymbun Tir Comin<br>Cynefin Cymru   | Rwy'n ymnymo i fodioni unhyw nwymedigaethau statudui megis ledhyd a Dogelnich; cyflogaeth; hylendid; nheoli a diogelu'r angylchedd; iachyd a lles anfeiliaid neu gnydau sy'n gymrys yn ystod cyfnod y prosiect hwn.                                                                                                    |
| nes O                                     | Deallaf y gafal fod angen i lywodraeth Cymru ddiweddaru'r rheolau a'r amodau er mwyn ystyried y neukladau a wnaed i Ddeddf Ujwodraeth Cymru 2006.                                                                                                    |
| Cyflwyniad                                | Rwy'n cyfuno i gadw at unfyw newidiadau yn dlyn hysbysiad gan Weinidogion Cymru.                                                                                                    |
| <ul> <li>Hystysiad Prefixtnydd</li> </ul> | Rwy'n cyturio i godymffurfio a'r holi gyfeithiau neu reoladau neu gyfaniyddebau domestig neu yngwladol perthnaol.                                                                                                    |
| Cymhwysedd 🗸                              | Rwyf wedi nhoi manylion sy'n wir, yn gywir ac yn gyflawn hyd eithaf y ngwybodaeth a'm cred ar y cais hwn ac unnhyw ddogfennau ategol.                                                                                                    |
| Parsel Cae                                | Rwy'n cadamhau bod yr holl funylion sydd wedi'u llenni ymlaen llaw yn gynu'r neu wedi'u diwygio os ydyrt yn anghywir.                                                                                                    |
| Cutwork                                   | Rwy'n yminyma i hysbysu Ujwodraeth Cymru ani unhyw newidiadau artiachiadig i natur neu adeiladuaith y prosiect hwn cyn ei weithredu.                                                                                                    |
| Canoumeriadau                             | Riny'n ymrwymo i hysbysu Ujwodraeth Cymru am unhyw gais arail am gymorth grant ar gyfer y prolect hwn.                                                                                                    |
| Grybodaeth a Chrynobeb                    | Rwy'n cadamhau nad oes untryw waith wedi'i uneud ar y prosect hwn ar wahan i waith ymgynghosi, prynu safleoedd, cael dyfyrdinsiau, a llunio cynfluniau safle.                                                                                                    |
| Dalganiadau ac<br>Ymrwymiadau             | If yoy's no sydnabod na fydd Upwodaeth Cymru nac unhyw gynglwydd a benodir gan Lywodnaeth Cymru yn gyfribl am unhyw gyngor a roddir, gan gynnys heb gyfrygu unhyw gyngor a roddir mewn perthynas II'r cais hwn neu'r gynlun datblygu bunes, ac mai<br>myfr ydd yn urig yn gyfribl am yr ho'l benderfyniadiu bunes a wneir.                                                                               |
| <ul> <li>Cyfleyno</li> </ul>              | Buy'n ymruymo i hysbysu Ujwodraeth Cymru am unhyw newidiadau i'r manylion a ddapenir yn rhan Manylion yr Ymgeigdd o'r flurflen.                                                                                                    |
|                                           | Deallaf fod Ujvodraeth Cymru yn antdangos negeseuon 'Gwall' a 'Gwybodaeth' yn adrannau'r cais fel cymorth i gwblhau a chyflwyno'r cais yn unig.                                                                                                    |
|                                           | Byddaf yn caniadau i snyddogion Ujwodnaeth Cymw neu eu hasiant awdurdodedig, gael mynediad i dir ac anolygu tir ac unhyw offer, offeusterau a'r holl gofnodion a gwybodaeth berthrasol sydd eu hangen i sefydu ly nghymhwyster a chywidels yr wybodaeth a<br>ddarpen' ar gyfer gwneud y cais hwn.                                                                                                    |
|                                           | Ray'n cyhuno:                                                                                                    |
|                                           | Példio & gwineud gwaith cyn ymuno 81 Cynthun Tir Comin Cynefin Cymnu sy'n niweidio'r amgylchedd ac yn deall y gallai caniau o'r fath anwain at wnthod fy nghais.                                                                                                    |
|                                           | Rwy'n cyturio i gynnal yswiniant digonol i ymdrin Er risgiau a aliai godi mewn cynylltiad ag unhyw eiddo neu unhyw welthgarodd a gynhelir wrth gyflawni'r Dibenion. Rydym yn cadw'r hawl i'w guneud yn dynnol i chi ddargan prawf o'ch yswinant.                                                                                                    |
|                                           | Deallaf:                                                                                                    |
|                                           | Efailiary by/d angen i lywodneth Cymru rannu rhywfaint o wybodaeth am fy nghais Cynflum Tir Comin Cynefin Cymru gyda sefydliadau eraill ac nwy'n cyfuno i unhyw ddatgeliadau neu gyfnewid gwybodaeth angenheidol.                                                                                                    |
|                                           | Gel Upvodraeth Cymu helyd gael gwybodreth andrand gan ni sefydliadau enill, neu ddarparu gwybodreth andranaf ddynt er mwyn gwiro cywindeb yr wybodreth, atal neu ganfod trosedd a diogelu arlan cyhoeddus. Mae'r sefydliadau enill hyn nyn nynwys<br>adrannau'r llywodreth, andurdodau feul a chyff enill fery br'n briodol.                                                                             |
|                                           | Bydd cyhoedd a detpelu psyloodaeth gan Lynobraeth Cymru yn unol â'r hwymedigaethau a'r dyletwyddiu o dan Ddeddf Rhyddid Gwybodaeth 2000, Deddf Dogelu, Data 2018 a Rheoliadau Gwybodaeth Amgycheddol 2004. Gelir despelu gwybodaeth awll a<br>ddaspelu hefyd gan ganlateir hynny yn Bi y gyfaith.                                                                                                    |
|                                           | BDTBUDD - Gail unrhyw berson sy'n genered datganiad flug neu sy'n methu å hydryw Uzyondraeth Cymru am newid perthnasol i'r wybodaeth a reddir yn y cah hum fod yn agored i erlyriad. Gail datganiad flug, anglywir neu anglyffawn neu<br>ferblant hydryw Uzyondraeth Cymru am unrhyw newidiadau perthnasol i'r wybodaeth a reddir yn y cah hum arwin at derfynu contract a/neu adennill unrhym Daliadau. |
|                                           | Regrigen gitures i'r despeniadau a'r ymneymiadau uchod "                                                                                                    |
|                                           |                                                                                                    |

Ar ôl ichi ddarllen y Datganiadau ac Ymrwymiadau a chytuno â nhw, cliciwch ar y botwm **Nesaf**.

## Tudalen Gyflwyno - Cyflwyno

I gyflwyno eich ffurflen Datgan Diddordeb yn y Cynllun Tir Comin - Cynefin Cymru, cliciwch ar y botwm **Cyflwyno**.

| Datganiad o Ddiddordeb ar<br>gyfer Cynllun Tir Comin<br>Cynefin Cymru | Cyflwyno                                                                                                    | < mái | E) Safo |  |
|-----------------------------------------------------------------------|----------------------------------------------------------------------------------------------------|-------|---------|--|
| Help B                                                                | Clickwch y botum laod i anfon eich Datganiad o Dáddordeb ar gyfer Cynilun Tir Comin Cynefin Cymru.                                                                                |       |         |  |
| Cyflwyniad                                                            | P Anna                                                                                                    |       |         |  |
| <ul> <li>Hysbysiad Preifatrwydd</li> </ul>                            | c ymograd                                                                                                    |       |         |  |
| Cymhwysedd 🖌                                                          | Bydd Neges å chopi o'r Datganiad o Ddiddordeb ar gyfer Cynllun Tir Comin Cynelin Cymur ydych wedi'i dryfhiyno ar gael ar dudalen eich Negeseuon an-lein cyn pen un diwmod gwaith. |       |         |  |
| 🖡 Parsel Cae 🖌 🖌                                                      |                                                                                                    |       |         |  |
| ✓ Cyflwyne                                                            |                                                                                                    |       |         |  |
| <ul> <li>Campymeriadau,</li> <li>Gwybodaeth a Chrynodeb</li> </ul>    |                                                                                                    |       |         |  |
| Datganiadau ac                                                        |                                                                                                    |       |         |  |
| Coffeena                                                              |                                                                                                    |       |         |  |
|                                                                       |                                                                                                    |       |         |  |
|                                                                       |                                                                                                    |       |         |  |
|                                                                       |                                                                                                    |       |         |  |
|                                                                       |                                                                                                    |       |         |  |
|                                                                       |                                                                                                    |       |         |  |
|                                                                       |                                                                                                    |       |         |  |
|                                                                       |                                                                                                    |       |         |  |
|                                                                       |                                                                                                    |       |         |  |
|                                                                       |                                                                                                    |       |         |  |
|                                                                       |                                                                                                    |       |         |  |
|                                                                       |                                                                                                    |       |         |  |
|                                                                       |                                                                                                    |       |         |  |
|                                                                       |                                                                                                    |       |         |  |
| A Printia English                                                     | ▲ Gate                                                                                                    | € mái | E) Safo |  |

Ar ôl cyflwyno'r cais, byddwch yn cael cadarnhad y gallwch ei argraffu ar gyfer eich cofnodion eich hun.

| Datganiad o Ddiddordeb ar<br>gyfer Cynllun Tir Comin<br>Conefin Comer | Cadarnhad eich bod wedi'i Gyflwyno                                                                                                    |
|-----------------------------------------------------------------------|----------------------------------------------------------------------------------------------------|
| cjum cjum                                                             | Datapaniad o Délidéondeb ar gyfer Cyndlun Tir Comin Cynefin Cymerin Cyfeirinod.                                                                                                    |
| Cadamhad eich bod wedi'i<br>Gyflwyno                                  | Chelds Despende a Discloseleb ar gyfer Cynlus Tr Comin Cynelfo Cynnu ei chyflyne ar sgyler DNis.<br>Disdolaet y gyfer Cynlus Tr Comin Cynelfo Cynnu a thag o rhyn yng Hole y gal ar ech tudien Nagarason ar lein a fewn yn diwmol gwalh. Golymwn i did darlen cynnuy ech Datganad a Diddorela ar gyfer Cynlus Tr Comin Cynel for gylar Cynlus Tr Comin Cynel for gylar Cynlus Tr Comin Cynel for gylar Cynlus Tr Comin Cynel for gylar Cynlus Tr Comin Cynel for gylar Cynlus Tr Comin Cynel for gylar Cynlus Tr Comin Cynel for gylar Cynlus Tr Comin Cynel for gylar Tr Cynlus Tr Comin Cynel for gylar Cynlus Tr Comin Cynel for gylar Cynlus Cynel for gylar Cynlus Cynel for gylar Cynlus Cynlus Cynlus Cynlus Cynlus Cynlus Cynlus Cynlus Cynlus Cynlus Cynlus Cynlus Cynlus Cynlus Cynlus Cynlus Cynlus Cynlus Cynlus Cynlus Cynlus Cynlus Cyn<br>Cynlus Cynlus Cynlus Cynlus Cynlus Cynlus Cynlus Cynlus Cynlus Cynlus Cynlus Cynlus Cynlus Cynlus Cynlus Cynlus Cynlus Cynlus Cynlus Cynlus Cynlus Cynlus Cynlus Cynlus Cynlus Cynlus Cynlus Cynlus Cynlus Cynlus Cynlus Cynlus Cynlus Cynl |
|                                                                       | Printio'r Sgrin hon                                                                                                    |
|                                                                       | Os oss angen i chi anglu fleiliau ciciwch ar 'Cyfhuyno Dogfennau' neu fel anil ciciwch ar 'Gadael'.                                                                                                    |
|                                                                       | Cythigmo Dogtennau Gadael                                                                                                    |
|                                                                       |                                                                                                    |
|                                                                       |                                                                                                    |
|                                                                       |                                                                                                    |
|                                                                       |                                                                                                    |
|                                                                       |                                                                                                    |
|                                                                       |                                                                                                    |
|                                                                       |                                                                                                    |
|                                                                       |                                                                                                    |
|                                                                       |                                                                                                    |
|                                                                       |                                                                                                    |
| Altine Indus                                                          | <u>ه</u> ۵۵                                                                                                    |

Ni chewch newid eich cais ôl cyflwyno'r ffurflen Datgan Diddordeb.

## Beth sy'n digwydd nesaf?

Bydd yr holl ffurflenni Datgan Diddordeb cymwys a anfonir at Lywodraeth Cymru yn cael eu hystyried.

Bydd y broses ddethol yn dadansoddi potensial gallu pob ffurflen Datgan Diddordeb i gyfrannu at amcanion amgylcheddol allweddol cynllun Cynefin Cymru.

Darllenwch Lyfryn Rheolau Cyffredinol Cynefin Cymru yma <u>grantiau gwledig a</u> <u>thaliadau</u> i gael rhagor o wybodaeth am y broses ddethol a sgorio.

Os cynigir contract i chi, rhaid i chi dderbyn neu wrthod y cynnig o fewn 30 diwrnod calendr o ddyddiad y cynnig.

Unwaith y bydd contract wedi'i gynnig, ni allwch wneud unrhyw newidiadau.

Os na fyddwch yn derbyn y contract o fewn 30 diwrnod calendr, bydd yn cael ei dynnu'n ôl.

Byddwn yn anfon nodyn atgoffa atoch trwy'ch cyfrif RPW Ar-lein cyn y dyddiad cau a nodir yn eich llythyr.

# Cysylltiadau RPW Ar-lein

Ewch i'r gwasanaeth RPW Ar-lein trwy Borth y Llywodraeth yn www.gateway.gov.uk, neu, ar ôl ichi gofrestru gyda'r gwasanaeth RPW Ar-lein, ewch iddo trwy <u>Taliadau</u> <u>Gwledig Cymru (RPW) Ar-lein | LLYW.CYMRU</u>. Os nad ydych wedi cofrestru eto ag RPW Ar-lein, ewch i wefan Llywodraeth Cymru am wybodaeth ynghylch sut i gofrestru neu ffoniwch y Ganolfan Gyswllt i Gwsmeriaid ar 0300 062 5004.

#### Ymholiadau - y Ganolfan Gyswllt i Gwsmeriaid

Ar gyfer ymholiadau o bob math, cysylltwch â <u>Chanolfan Gyswllt i Gwsmeriaid</u> <u>RPW</u>

Gallwch ofyn cwestiwn ar RPW Ar-lein unrhyw bryd.

# Mynediad i swyddfeydd Llywodraeth Cymru ar gyfer pobl ag anableddau neu anghenion arbennig

Os oes gennych unrhyw anghenion arbennig nad yw ein cyfleusterau yn darparu ar eu cyfer yn eich tyb chi, cysylltwch â'r Ganolfan Gyswllt i Gwsmeriaid ar 0300 062 5004. Bydd swyddogion Llywodraeth Cymru wedyn yn gwneud trefniadau addas ar eich cyfer.

#### Gwefan Llywodraeth Cymru

I gael yr wybodaeth ddiweddaraf am Amaethyddiaeth a Materion Gwledig, edrychwch ar wefan Llywodraeth Cymru. Drwy ymweld â'r wefan, gallwch hefyd gofrestru i dderbyn e-newyddlen Gwlad